## EDB のログインパスフレーズ(パスワード)を変更するには どうすれば良いですか?

ログインパスフレーズを変更するには、EDB 閲覧画面, EdbAssistance を用いる方法と, EdbClient を用いる方法があります.

EDB のログインパスフレーズと「個人」情報の「パスワード」項目で登録するパスワードと は別のものです.この方法でログインパスフレーズを変更しても、「個人」情報の「パスワー ド」項目で登録しているパスワードには影響を与えません.

(ログインパスフレーズと「個人」情報の「パスワード」項目で登録するパスワードの違いは 何ですか?,認証サーバのパスワードを変更するにはどうすれば良いですか?)

## EDB 閲覧画面を使ってログインパスフレーズを変更する

1.EDB 閲覧画面を開く

2.EDB にログインしていない場合は, BROWSER メニューから「ログイン」を選択し, EDB にログインする

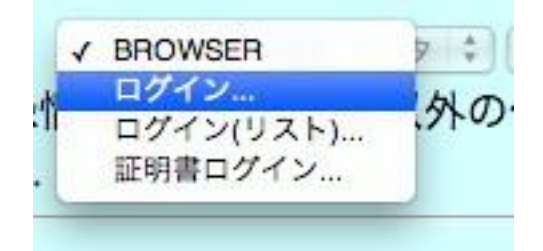

1. BROWSER メニューから「パスフレーズ」を選択する

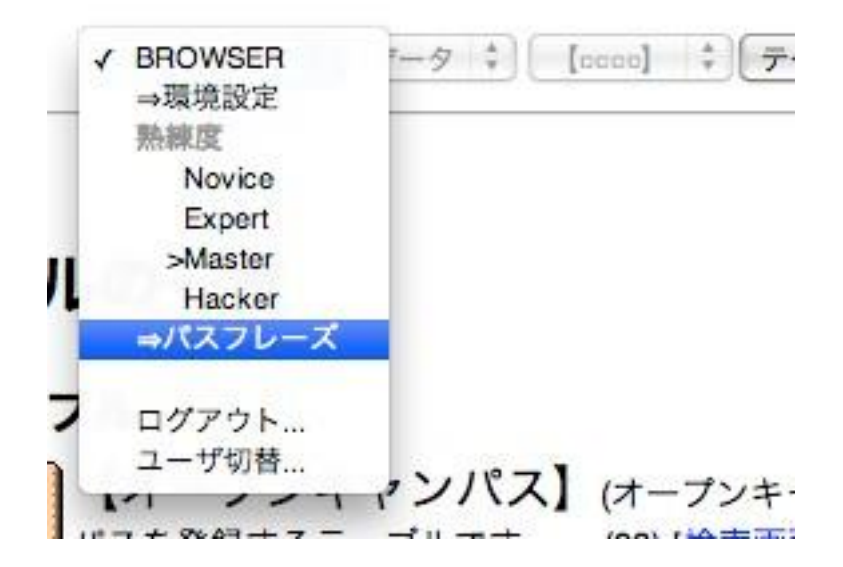

 パスフレーズの変更」の「Current passphrase」に現在のログインパスフレーズを 入力し、「New passphrase-1」「New passphrase-2」に新しいパスフレーズを入力し て「Change」をクリックする

| パスフレーズの変更                      |       |      |   |
|--------------------------------|-------|------|---|
| 現在のパスフレーズを                     |       |      |   |
| Current passphrase:            |       |      |   |
| に入力し、新しいパスフレーズ(11文字以上の半角アルファベッ | ト,数字, | 記号列) | を |
| New passphrase-1:              | T.    |      |   |
| New passphrase-2:              |       |      |   |
| のそれぞれに入力して(Change)を押してください.    |       |      |   |

- 3. 「パスフレーズを変更しました」と表示が出れば作業終了
- 「古いパスフレーズが正しくありません」「新しいパスフレーズが短すぎます」「新しい 2つのパスフレーズが一致しません」等の表示が出た場合、それらに従って入力したパ スフレーズを確認してやり直してください

## EdbAssistanceを使ってログインパスフレーズを変更する

- 1.EdbAssistance を開く
- 2. 「マイページ」 タブをクリック
- 3.ページ左のメニューから「プロフィール」をクリック
- 4. 「ログインパスフレーズの変更」をクリック

あとの作業は「EDB 閲覧画面」を用いた方法と同じです

## EdBClient を使ってログインパスフレーズを変更する

- 1. EdbClient を起動する
- 2. EdbClient のメインウィンドウより「全般」タブにある「EDB のログインパスフレーズ を変更する」ボタンをクリックする

| ● ● ● ● EdbClient (Ver.1.181) 操作者: 水本 匡昭                                                                                     |
|----------------------------------------------------------------------------------------------------|
| EdbClient テーブル 水本 匡昭 ウィンドウ ヘルプ                                                                                               |
| 全般 認証 個人 教育 研究 貢献 評価 DNS                                                                                                    |
| _ ○ EdbClientを終了する                                                                                                    |
| EdbClientを終了 をクリックして下さい.                                                                                                    |
| (このウィンドウのメニューバーから「EdbClient」→「EdbClientを終了」を選択しても終了できます)                                                                     |
| - ○ EIDを指定して閲覧                                                                                                    |
| 情報のEID (複数指定可): 173424 → 閲覧                                                                                                  |
| (または、ここにEIDをドロップして下さい))                                                                                                    |
| <ul> <li>○「水本 匡昭」の個人情報のEIDとパスフレーズ</li> <li>○ 貴方の個人情報のEID(EDBにおける情報識別子)は「173424」です.</li> <li>○ EDBのログインパスフレーズを変更する</li> </ul> |
| _○徳島大学の組織ブラウザー                                                                                                    |
| 組織プラウザを開く → 徳島大学                                                                                                    |
|                                                                                                    |

3. 「ログインパスフレーズを変更する」ダイアログに新しいパスフレーズを二カ所入力す

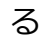

| 00 | ログインバスフレーズを変更する                                                                     |
|----|-------------------------------------------------------------------------------------|
| 3, | EDBにログインするときのバスフレーズを変更します.<br>11文字以上のバスフレーズを(確認のため2回)下記の入力欄に入力して下さい.<br>            |
| 1  |                                                                                     |
|    | ••••••                                                                              |
|    | 登録されたパスフレーズは, EDBにログインするときのみに利用されます.<br>貴方のアカウント名(ユーザID)は「S173424」, EIDは「173424」です. |
|    | いいえ はい                                                                              |
|    |                                                                                     |

4. 「ログインパスフレーズが変更されました」とダイアログが表示されれば作業終了

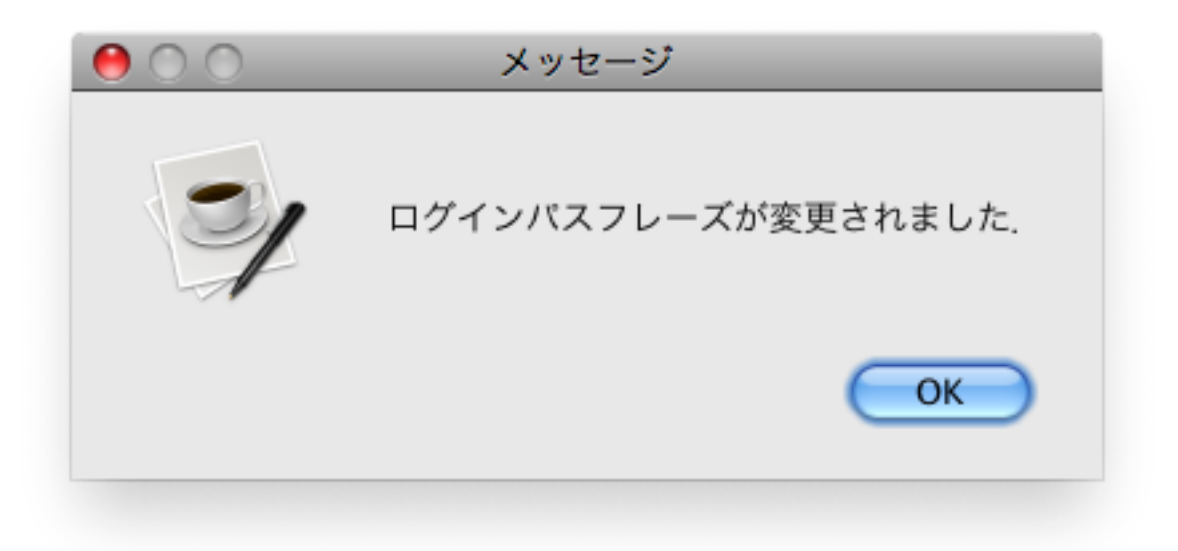

5. 「入力パスフレーズが短すぎます」「入力された2つのパスフレーズが一致していません」等の表示が出た場合,それらに従って入力する新しいパスフレーズを確認してやり 直してください